# Effect Menu use

# **1. Artistic Effects**

The Artistic effects in Photoshop and Illustrator mimic traditional art techniques, applying unique artistic styles to your images. These effects give your digital artwork a hand-painted or textured look.

## **Common Artistic Filters:**

- **Colored Pencil:** Simulates a drawing made with colored pencils, emphasizing edges with strokes of color.
- **Cutout:** Reduces the image to areas of solid color, simplifying the appearance of the subject.
- **Dry Brush:** Mimics the effect of painting with a dry brush on textured paper, creating a high contrast, painterly effect.
- Film Grain: Adds a grainy texture similar to that of high-speed film.
- **Poster Edges:** Emphasizes the edges of the image while simplifying the interior details to create a poster-like effect.

# 2. Blur Effects

The Blur filters are used to soften image details, reduce noise, or create depth by simulating out-of-focus areas.

## **Types of Blur Filters:**

- Gaussian Blur: A widely used blur effect that applies a smooth blur to an image.
- **Motion Blur:** Simulates the effect of moving the camera during exposure, adding a sense of movement.
- **Radial Blur:** Blurs the image in a radial direction, either from a zoom or rotational perspective.
- Lens Blur: Mimics the effect of focusing on a specific part of the image, creating a depth-of-field effect.
- **Surface Blur:** Blurs the surface details while preserving the edges, useful for reducing image noise.

# 3. Brush Strokes

The Brush Strokes filters apply painterly effects to images, simulating various brush stroke techniques.

## **Common Brush Stroke Filters:**

- Accented Edges: Highlights the edges of an image, making them more prominent.
- Angled Strokes: Creates strokes that follow a diagonal direction.
- **Crosshatch:** Simulates the effect of crosshatching with pencil or pen.
- Ink Outlines: Adds an outline effect, making the image appear like a sketch.
- **Spatter:** Creates a splattered paint effect.

# 4. Distort Effects

# □ . Diffuse Effect (Diffuse Glow or Diffuse Shadow)

#### Overview:

The **Diffuse** effect softens the appearance of artwork by scattering light or shadows. It creates a subtle texture that mimics the look of light interacting with a rough or matte surface. This effect is commonly used to give digital artwork a more natural or organic feel.

#### □ How to Apply:

- 1. Select the object or text you want to apply the effect to.
- 2. Go to the **Effect** menu.
- 3. Navigate to **Stylize** and choose **Diffuse Glow** (Photoshop Effect) or **Feather** (for softer diffusion in Illustrator).
- 4. Adjust the settings for the desired glow or shadow diffusion.

#### □ Customization Options:

- Glow Amount: Controls the intensity of the glow.
- Graininess: Adds texture to the glow.
- Feather: Softens the edges of the object.

#### Use Cases:

- Creating realistic textures for illustrations.
- Adding a natural shadow or glow effect to text or shapes.
- Making objects appear softer or less digitally sharp.

## Glass Effect

### Overview:

The **Glass** effect makes objects appear as if they are seen through a textured, frosted glass surface. It distorts the underlying layers, creating a realistic glassy appearance with a hint of blur and reflection.

#### □ How to Apply:

- 1. Select the object or text you want to apply the effect to.
- 2. Go to the **Effect** menu.
- 3. Navigate to Distort & Transform and choose Glass (Photoshop Effect).
- 4. In the dialog box, adjust the **Distortion** and **Smoothness** sliders to achieve the desired look.

#### □ Customization Options:

- Distortion: Controls how warped the object appears through the glass.
- **Smoothness:** Adjusts the clarity of the glass texture.
- **Texture Options:** Choose from preset textures like Frosted, Tiny Lens, etc.

#### Use Cases:

- Creating frosted glass effects for UI elements.
- Adding depth and realism to shapes and illustrations.
- Mimicking the look of objects viewed through translucent glass.

## □ . Ripple Effect

#### Overview:

The **Ripple** effect distorts the object's edges to create a wavy, water-like appearance. It simulates the effect of ripples on a liquid surface, which can add a dynamic and playful touch to your designs.

#### □ How to Apply:

- 1. Select the object or text you want to apply the effect to.
- 2. Go to the Effect menu.
- 3. Navigate to Distort & Transform and choose Zig Zag for a ripple-like effect.
  - Alternatively, use Photoshop Effects by selecting Filter Gallery > Distort > Ripple (for advanced control).

### □ Customization Options:

- Size: Determines the amplitude of the waves (how big the ripples are).
- Ridges Per Segment: Controls the number of ripples.
- Smooth/Corner: Choose between rounded waves or sharp zig-zag edges.

#### Use Cases:

• Creating water ripple effects for logos, backgrounds, or illustrations.

- Simulating fabric folds or wave patterns.
- Adding a playful or abstract distortion to text and shapes.
- •

## 5. Pixelate Effects

Pixelate filters create a pixelated effect by breaking down an image into square blocks.

#### **Common Pixelate Filters:**

- Mosaic: Divides the image into square blocks of color, resembling a mosaic.
- Pointillize: Creates a pointillism effect by breaking the image into dots.
- **Mezzotint:** Converts the image into a pattern of black-and-white or color dots, lines, or squares.
- Fragment: Repeats and offsets image fragments to create a jittered appearance.

## 6. Sketch Effects

The Sketch filters apply hand-drawn effects to images, often making them look like pencil sketches or charcoal drawings.

### **Common Sketch Filters:**

- Charcoal: Creates a charcoal drawing effect with dark, smudged strokes.
- Graphic Pen: Simulates the effect of using a graphic pen, emphasizing fine details.
- **Photocopy:** Mimics the appearance of a photocopy, with high contrast and sharp edges.
- Plaster: Creates a textured effect, resembling a plaster cast of the image.
- **Conte Crayon:** Simulates the look of a drawing made with a conte crayon on rough paper.

## 7. Texture Effects

Texture filters add depth and surface details to images, simulating different textures.

### **Common Texture Filters:**

- **Craquelure:** Simulates a crackled paint surface.
- Grain: Adds a textured grain to the image, mimicking film grain or rough paper.
- Mosaic Tiles: Breaks the image into a pattern of irregular tiles with grout lines.
- Patchwork: Breaks the image into a series of geometric shapes.
- **Texturizer:** Applies various textures like canvas, brick, or sand to the image.

# 8. Video Effects (Photoshop Only)

The Video effects are specifically designed for working with video files in Photoshop.

## **Common Video Filters:**

- **De-Interlace:** Removes interlacing artifacts from video footage.
- NTSC Colors: Adjusts colors to be safe for broadcast on NTSC television systems.
- **3D LUT:** Applies a Look-Up Table (LUT) to achieve specific color grading effects for video files.